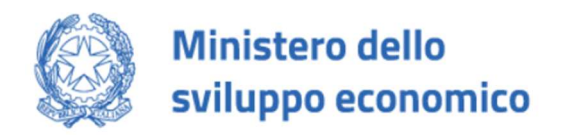

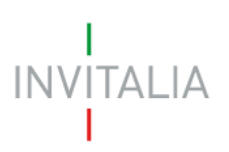

# FONDO A SOSTEGNO DELL'INDUSTRIA CONCIARIA E LA TUTELA DELLE FILIERE NEL SETTORE CONCIARIO

Guida alla compilazione della domanda

v.1.0

# Sommario

| 1.0 Ac | cesso alla piattaforma3        |
|--------|--------------------------------|
| 2.0    | Home page sito                 |
| 3.0    | Compilazione domanda5          |
| 3.1    | Soggetto proponente7           |
| 3.2    | Rappresentante legale9         |
| 3.3    | Delegato11                     |
| 3.4    | Referente da contattare11      |
| 3.5    | Progetti integrati12           |
| 3.6    | Dati del progetto13            |
| 3.7    | Localizzazione del distretto14 |
| 3.8    | Programma di spese14           |
| 3.9    | Spese di capitale circolante15 |
| 3.10   | Dati Contabili16               |
| 3.11   | Controlli finali17             |
| 4.0    | Invio domanda17                |
|        |                                |

# 1.0 Accesso alla piattaforma

È possibile accedere all'area riservata relativa al fondo a sostegno dell'industria conciaria e la tutela delle filiere nel settore conciario tramite Log In sul sito <u>https://appconcerie.invitalia.it</u> (Figura 1).

L'accesso potrà essere effettuato utilizzando l'autentificazione SPID o CIE o CNS.

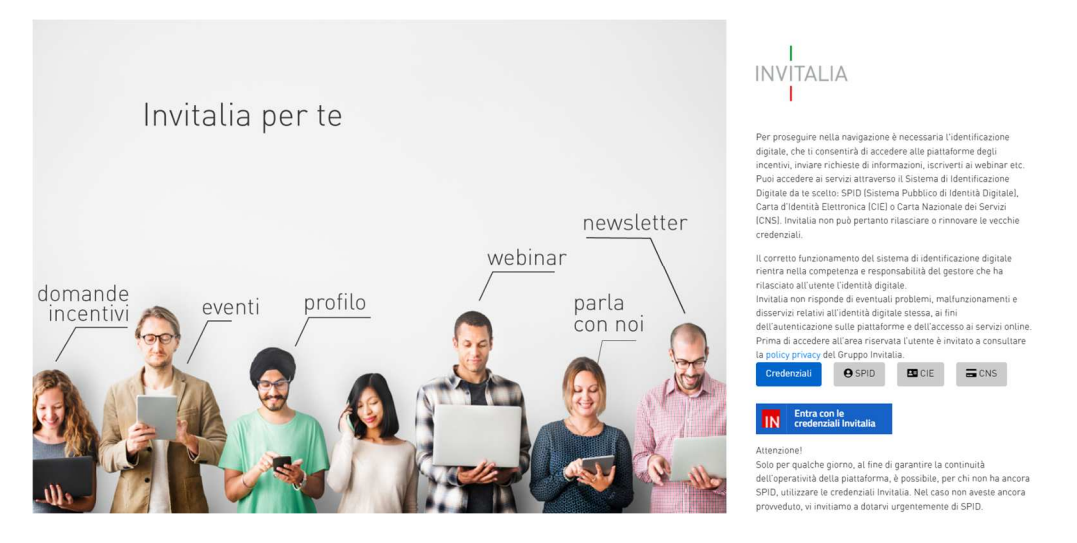

Figura 1 - Schermata di Log-In

# 2.0 Home page sito

Dopo aver effettuato l'accesso, il sistema rimanderà alla Home Page della compilazione della domanda. (Figura 2)

| INVITALIA                                                                                                    | Ministero dello<br>sviluppo economico                                                                                                    | Home   Elenco incentivi   Modulistica   Contatti   💄                                                                                                    |
|----------------------------------------------------------------------------------------------------|----------------------------------------------------------------------------------------------------|----------------------------------------------------------------------------------------------------|
| DI COSA SI TRATTA<br>L'intervento agevolativo si sost<br>ammissibili. Le risorse sono de<br>operanti nel settore conciano e<br>innovazione e sostenibilità, che<br>sperimentale. | tanzia nella concessione di un contributo in conto capitale pari al 50% delle spese<br>stinate a finanziare progetti in grado di accrescere la competitività delle imprese<br>volti alla realizziane di investimenti caratterizzi da un elevato contenuto di<br>e possono anche includere lo svolgimento di attività di ricerca industriale o sviluppo | A CHI SI RIVOLGE<br>Il contributo è destinato alle imprese operanti nel settore conciario e appartenenti ad uno dei distretti conciari<br>individuati dal decreto direttoriale 6 settembre 2022, presenti sul territorio nazionale in una delle seguenti Regioni:<br>Campania, Lombardia, Marche, Toscana, Veneto ed in possesso dei requisiti di cui all'articolo 6 del DM 30 dicembre<br>2021. |
| Attenzione: ti ricordiamo che pu<br>domanda è necessario utilizzar                                                                                                    | er inviare la domanda occorre collegarsi al seguente indirizzo inviodomandeconcerie.invit<br>re il codice generato al termine della compilazione.                                                                                                    | alia it che sarà accessibile dal giorno 15 Novembre a partire dalle ore 10.00 alle ore 17.00. Ti ricordiamo inoltre che per inviare la                                                                                                    |
| Il racaansabila dal Bracadimanta à il                                                                                                    | il Datt I. Callo                                                                                                    |                                                                                                    |

| Codice   | Denominazione           | Data creazione | Stato           | Data chiusura compilazione | Protocollo            | Dettaglio        |
|----------|-------------------------|----------------|-----------------|----------------------------|-----------------------|------------------|
| CA6F0A80 | DMD SOLOFRA S.P.A.      | 03/11/2022     | In compilazione |                            |                       | 1                |
| 528FC15A | CONCERIA PASUBIO S.P.A. | 04/11/2022     | In compilazione |                            |                       | 1                |
|          |                         |                |                 | _                          | Items per page: 5 💌 6 | -7 of 7  < < > > |

CREA NUOVA DOMAND

Figura 2 – Home Page

In alto a destra sarà possibile accedere alle seguenti sezioni:

- Home (rimanderà alla home page per la compilazione della domanda)
- Modulistica (rimanderà al link della modulistica)
- Elenco Incentivi (rimanderà al link in cui sono presenti l'elenco degli incentivi)
- Contatti (rimanderà al link dei contatti)
- Logout (permetterà il log out)

Di seguito sono presenti i due box descrittivi. "Di che cosa si tratta" e "A chi si rivolge", come in figura (Figura 3):

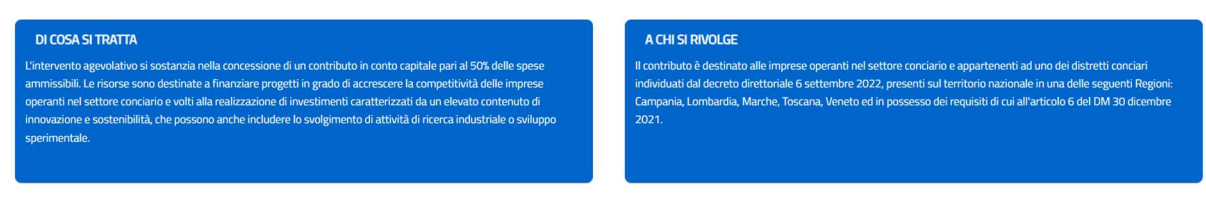

### Figura 3 – Box descrittivi

<u>Attenzione</u>: ti ricordiamo che per inviare la domanda occorre collegarsi al seguente indirizzo inviodomandeconcerie.invitalia.it che sarà accessibile dal giorno 15 Novembre a partire dalle ore 10.00 alle ore 17.00. Ti ricordiamo inoltre che per inviare la domanda è necessario utilizzare il codice generato al termine della compilazione.

Al termine della pagina, si visualizza il tasto "*Crea nuova domanda*" che conduce alla schermata dell'accettazione dell'informativa privacy.

Inoltre, nel caso in cui si abbia già creato una nuova domanda, sarà presente una tabella riepilogativa, riportando le seguenti informazioni:

- Codice: codice identificativo della domanda generata in automatico dal sistema;
- Denominazione: denominazione dell'impresa proponente;
- Data creazione: data in cui si è creata la domanda;
- Stato: gli stati previsti sono i seguenti:
  - Compilata da inviare: la domanda è stata compilata e gli allegati obbligatori caricati. In questo stato la domanda è visualizzabile in sola lettura.
  - In compilazione: la domanda è stata creata, ma non del tutto. In questo stato la domanda risulta essere modificabile.
  - Annullata: la domanda è stata annullata. In questo stato la domanda è visualizzabile in sola lettura.
- Data chiusura compilazione: data in cui è stato rilasciato il Codice di Predisposizione;

- Protocollo: protocollo associato alla domanda (generato solo a seguito dell'invio);
- Dettaglio: da cui possono essere effettuate le seguenti operazioni. Accedendo al dettaglio sarà possibile:
  - Visualizzare i dati (se la domanda è "Compilazione da inviare", "In compilazione" o "Annullata") e/o modificare (se la domanda è "In compilazione");
  - Annullare la domanda: la domanda viene annullata (Solo se "In compilazione" e in "Compilata da inviare", ma rimane visibile al compilatore);

# 3.0 Compilazione domanda

Cliccando su **Crea Nuova Domanda** (**Figura 4**), si verrà indirizzati nella pagina dell'informativa privacy.

CREA NUOVA DOMANDA

#### Figura 4 - Inserisci nuova richiesta

Prima di poter inserire una richiesta, si dovrà obbligatoriamente selezionare la check box di presa visione dell'informativa, altrimenti il sistema non consentirà di andare avanti (**Figura 5**).

Apponendo il check, l'utente esprime automaticamente la conferma di aver preso visione dell'informativa sopradetta.

#### Figura 5 - Check box di presa visione

Dopo aver selezionato il check di presa visione, appariranno i campi da editare relativi all'impresa proponente (Figura 6). Questi saranno obbligatori affinché si possa procedere, cliccando il tasto "Conferma", alla compilazione della domanda.

| Codice Fiscale Impresa                                 |  |
|--------------------------------------------------------|--|
| Il campo è obbligatorio                                |  |
| Impresa richiedente amministrata da persona giuridica? |  |
| La domanda verrà presentata in qualità di              |  |
|                                                        |  |
|                                                        |  |

Figura 6 - Conferma presa visione privacy

La domanda può essere presentata in qualità di Rappresentante Legale o Delegato. Se viene selezionata la voce "Delegato", sarà obbligatorio inserire il Codice Fiscale del Rappresentante Legale dell'impresa richiedente.

La compilazione dei campi sarà necessaria alla verifica, da parte del sistema, dei seguenti requisiti:

- Che l'impresa sia attiva
- Che l'impresa sia iscritta al Registro Imprese
- Che l'impresa non abbia procedure concorsuali
- Che il Rappresentante Legale abbia i poteri di firma dell'Impresa e che ci sia corrispondenza tra rappresentante legale e impresa
- Che l'impresa abbia come Codice ATECO 15.11.00.
- Che il Codice ATECO sia presente nel servizio di Infocamere
- Che l'impresa abbia la PEC aggiornata su Infocamere

Se il controllo non viene superato, si visualizzerà un messaggio di errore relativo al requisito non superato.

Per poter inoltrare una domanda occorre compilare diverse form. È possibile navigare tra una form e l'altra utilizzando il menu nella parte sinistra dello schermo (Figura 7).

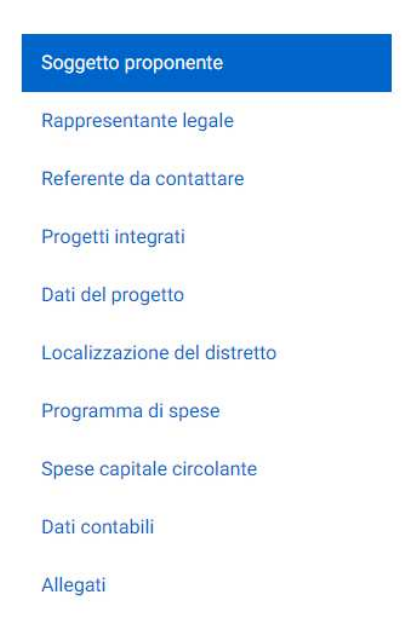

Figura 7 - Sezioni di domanda

Note per la compilazione: Alla creazione di una nuova domanda occorre tener conto che:

- La compilazione di alcune sezioni non risulta essere abilitata se non è stata prima completata la form correlata;
- Se non sono state compilate tutte le form che compongono la domanda, qualora si tenti l'accesso alla sezione "Allegati", il sistema genererà i relativi messaggi di errore.

#### 3.1 Soggetto proponente

La prima sezione che verrà visualizzata è l'anagrafica del "**Soggetto proponente**". In tale sezione dovranno essere inseriti i dati anagrafici relativi al Proponente stesso (**Figure 8, 9, 10,11,12**).

| Soggetto proponente          | Soggetto proponente                                                        |                                   |                                                                                 |
|------------------------------|----------------------------------------------------------------------------|-----------------------------------|---------------------------------------------------------------------------------|
| Rappresentante legale        |                                                                            |                                   | Cliccare il tasto sottostante solo se necessario aggiornare i dati visualizzati |
| Dati del delegato            |                                                                            |                                   | AGGIORNA DATI DA INFOCAMERE                                                     |
| Referente da contattare      | Soggetto proponente                                                        |                                   |                                                                                 |
| Titolari effettivi           | Devaninustore<br>INDUSTRIA CONCIARIA EUROPA S.P.A. IN SIGLA "LC.E. S.P.A." | Formagundea<br>Società per azioni | v                                                                               |
| Progetti integrati           | Cadox Incale                                                               | Partia iva                        |                                                                                 |
| Dati del progetto            | 02033880242                                                                | 02033880242                       |                                                                                 |
| Localizzazione del distretto | Pm<br>ICESPA@LEGPECIT                                                      | Derensione enpresa<br>Media       |                                                                                 |
| Programma di spese           | Codice along                                                               | Descrizione ateco                 |                                                                                 |
| Spese capitale circolante    |                                                                            |                                   |                                                                                 |
| Dati contabili               | 2 Sede legale                                                              |                                   |                                                                                 |
| Allegati                     | 3 Sede operativa prevalente                                                |                                   |                                                                                 |
|                              | G Contatti                                                                 |                                   |                                                                                 |
|                              | sa                                                                         | WA                                |                                                                                 |

Figura 8 – Soggetto Proponente - Informazioni contatto

**N.B.:** La form "**Soggetto Proponente**" si compone di campi (<u>in sola lettura</u>) con i dati estratti dalla visura (tranne dove segnalato). I campi sono tutti obbligatori.

| Soggetto proponente          | Soggetto proponente                                       |      |              |                                                                                 |
|------------------------------|-----------------------------------------------------------|------|--------------|---------------------------------------------------------------------------------|
| Rappresentante legale        |                                                           |      |              | Cliccare il tasto sottostante solo se necessario aggiornare i dati visualizzati |
| Dati del delegato            |                                                           |      |              | AGGIORNA DATI DA INFOCAMERE                                                     |
| Referente da contattare      | Soggetto proponente                                       |      |              |                                                                                 |
| Titolari effettivi           | 2 Sede legale                                             |      |              |                                                                                 |
| Progetti integrati           | Nazone<br>Italia                                          |      |              | *                                                                               |
| Dati del progetto            | Regione                                                   |      | Provincia    |                                                                                 |
| Localizzazione del distretto | Veneto                                                    |      | VICENZA      |                                                                                 |
| Programma di spese           | Conume<br>TEZZE SUL BRENTA                                | ÷    | VIALE BRENTA |                                                                                 |
| Spese capitale circolante    | CIP                                                       |      | Civico       |                                                                                 |
| Dati contabili               |                                                           | 5/5  |              |                                                                                 |
| Allegati                     | La Sede Legale coincide con la Sede Operativa Prevalente? |      |              |                                                                                 |
|                              | 3 Sede operativa prevalente                               |      |              |                                                                                 |
|                              | Contatti                                                  |      |              |                                                                                 |
|                              |                                                           | SALV | A            |                                                                                 |

Figura 9 – Soggetto Proponente – Sede legale

**N.B.:** La form "**Sede Legale**" si compone di campi (<u>in sola lettura</u>) con i dati estratti dalla visura (se presenti). In caso contrario tali campi saranno compilabili manualmente.

| Soggetto proponente          | Soggetto proponente         |                                                                                 |
|------------------------------|-----------------------------|---------------------------------------------------------------------------------|
| Rappresentante legale        |                             | Cliccare il tasto sottostante solo se necessario aggiornare i dati visualizzati |
| Dati del delegato            |                             | AGGIORNA DATI DA INFOCAMERE                                                     |
| Referente da contattare      | Soggetto proponente         |                                                                                 |
| Titolari effettivi           | Sede legale                 |                                                                                 |
| Progetti integrati           | 3 Sede operativa prevalente |                                                                                 |
| Dati del progetto            | Nazone<br>Italia            |                                                                                 |
| Localizzazione del distretto | Pagore<br>Visitat           |                                                                                 |
| Programma di spese           | VERIC                       | Province                                                                        |
| Spese capitale circolante    | Comune                      | VIALE BRENTA                                                                    |
| Dati contabili               | CAP<br>36056                | Dito.                                                                           |
| Allegati                     | 5/5                         |                                                                                 |
|                              | Contatti                    |                                                                                 |
|                              | SILVA                       |                                                                                 |

#### Figura 10 – Soggetto Proponente – Sede operativa prevalente

*N.B.:* Se la "Sede Legale" dovesse coincidere con la "Sede Operativa Prevalente", sarà possibile selezionare la seguente check-box (Figura 11):

La Sede Legale coincide con la Sede Operativa Prevalente?

#### Figura 11 – Soggetto Proponente – Sede operativa prevalente uguale a sede legale

In tal caso il sistema pre-popolerà in automatico le informazioni della sede operativa prevalente con quelle riportate nella sede legale. In caso contrario, sarà necessario compilare i campi richiesti.

| Soggetto proponente          | Soggetto proponente       |                                   |                                                                                 |
|------------------------------|---------------------------|-----------------------------------|---------------------------------------------------------------------------------|
| Rappresentante legale        |                           |                                   | Cliccare il tasto sottostante solo se necessario aggiornare i dati visualizzati |
| Dati del delegato            |                           |                                   | AGGIORNA DATI DA INFOCAMERE                                                     |
| Referente da contattare      | Soggetto proponente       |                                   |                                                                                 |
| Titolari effettivi           | Sede legale               |                                   |                                                                                 |
| Progetti integrati           | Sede operativa prevalente |                                   |                                                                                 |
| Dati del progetto            | ( Contatti                |                                   |                                                                                 |
| Localizzazione del distretto | Emai<br>test@prova.it     | Recapit telefonici<br>99934323223 |                                                                                 |
| Programma di spese           |                           |                                   |                                                                                 |
| Spese capitale circolante    |                           | SALVA                             |                                                                                 |
| Dati contabili               |                           |                                   |                                                                                 |
| Allegati                     |                           |                                   |                                                                                 |

Figura 12 – Soggetto Proponente – Contatti

Qualora siano presenti errori o campi obbligatori non compilati il sistema genera messaggi di alert sotto i campi interessati e l'operazione di salvataggio risulterà disabilitata (Figura 13).

| 4 | Contatti                |                                    | A |
|---|-------------------------|------------------------------------|---|
|   | Email                   | Recapiti telefonici<br>99934323223 |   |
|   | li campo è obbligatorio |                                    | _ |
|   |                         |                                    |   |
|   |                         |                                    |   |

Figura 13 - Messaggio di alert

N.B. Qualora i dati visualizzati non risultassero corretti, è necessario verificare o aggiornare tali dati presso la competente Camera di Commercio.

Sarà quindi presente il tasto "**Aggiorna dati da Infocamere**" (**Figura 14**) per consentire una ulteriore chiamata al servizio Infocamere al fine di aggiornare i dati presenti a sistema.

| Soggetto proponente         | Soggetto proponente                                  |                                                                                          |                                                         |                          |
|-----------------------------|------------------------------------------------------|------------------------------------------------------------------------------------------|---------------------------------------------------------|--------------------------|
| Rappresentante legale       |                                                      |                                                                                          | Cliccare il tasto sottostante solo se necessario aggior | nare i dati visualizzati |
| ati del delegato            |                                                      |                                                                                          | AGGIORNA D                                              | ATI DA INFOCAMERE        |
| eferente da contattare      | 1 Soggetto proponente                                |                                                                                          |                                                         |                          |
| itolari effettivi           | Denominazione<br>CONCERIA MONTEBELLO S.P.A.          | Forma giun<br>Società                                                                    | <sup>dica</sup><br>per azioni                           | Ŧ                        |
| rogetti integrati           | Codice fiscale                                       | Partita iva                                                                              |                                                         |                          |
| ati del progetto            | 00584940241                                          | 005849                                                                                   | 40241                                                   |                          |
| ocalizzazione del distretto | Pec<br>CONCERIA.MONTEBELLO@PEC.MONTEBELLO-TANNERY.IT | Dimensione impresa<br>Micro                                                              |                                                         |                          |
| ogramma di spese            | Codice ateco<br>15.11                                | Descrizione ateco<br>Preparazione e concia del cuoio; preparazione e tintura di pellicce |                                                         |                          |
| pese capitale circolante    |                                                      |                                                                                          |                                                         |                          |
| ti contabili                | 2 Sede legale                                        |                                                                                          |                                                         |                          |
| legati                      | 3 Sede operativa prevalente                          |                                                                                          |                                                         |                          |

Figura 14 – Rappresentante legale – Aggiorna dati da Infocamere

Una volta completata la compilazione è possibile cliccare sul tasto "Salva" e passare alla successiva sezione.

Si ricorda che è necessario effettuare l'operazione di salvataggio prima di procedere alla compilazione della scheda successiva, al fine di non perdere i dati inseriti.

# 3.2 Rappresentante legale

La seconda sezione da compilare è "Rappresentante legale". In tale sezione sarà necessario compilare i campi obbligatori relativi all'anagrafica del rappresentante legale dell'Impresa e i relativi contatti **(Figure 15,16)** 

| Soggetto proponente          | Rappresentante legale |   |            |                                       |                                             |
|------------------------------|-----------------------|---|------------|---------------------------------------|---------------------------------------------|
| Rappresentante legale        |                       |   |            | Cliccare il tasto sottostante solo se | e necessario aggiornare i dati visualizzati |
| Dati del delegato            |                       |   |            |                                       | AGGIORNA DATI DA INFOCAMERE                 |
| Referente da contattare      | 1 Anagrafica          |   |            |                                       | A                                           |
| Titolari effettivi           | Nome                  |   | Cognome    |                                       |                                             |
| Progetti integrati           |                       |   |            |                                       |                                             |
| Dati del progetto            | Nato a                |   | Data naso  | tita                                  | Ē                                           |
| Localizzazione del distretto | Sesso                 | • | Codice fis | cale                                  |                                             |
| Programma di spese           |                       |   |            |                                       |                                             |
| Spese capitale circolante    | 2 Contatti            |   |            |                                       |                                             |
| Dati contabili               |                       |   |            |                                       |                                             |
| Allegati                     |                       |   |            |                                       |                                             |

#### Figura 15 – Rappresentante legale – Anagrafica

| Soggetto proponente          | Rappresentante legale                                                           |
|------------------------------|---------------------------------------------------------------------------------|
| Rappresentante legale        | Cliccare il tasto sottostante solo se necessario aggiornare i dati visualizzati |
| Dati del delegato            | AGGIORNA DATI DA INFOCAMERE                                                     |
| Referente da contattare      | Anagrafica                                                                      |
| Titolari effettivi           | 2 Contatti                                                                      |
| Progetti integrati           | Email PEC                                                                       |
| Dati del progetto            |                                                                                 |
| Localizzazione del distretto | Recapiti telefonici                                                             |
| Programma di spese           |                                                                                 |
| Spese capitale circolante    |                                                                                 |
| Dati contabili               |                                                                                 |
| Allegati                     |                                                                                 |

Figura 16 – Rappresentante legale – Contatti

N.B.: Se i campi risultano presenti in visura, questi saranno già pre-popolati e non editabili.

Anche in questa sezione sarà presente il tasto "Aggiorna dati da Infocamere" (Figura 17) per consentire una ulteriore chiamata al servizio Infocamere al fine di aggiornare i dati presenti a sistema.

| Soggetto proponente          | Rappresentante legale |       |                                                                                 |
|------------------------------|-----------------------|-------|---------------------------------------------------------------------------------|
| Rappresentante legale        |                       |       | Cliccare il tasto sottostante solo se necessario aggiornare i dati visualizzati |
| Dati del delegato            |                       |       | AGGIORNA DATI DA INFOCAMERE                                                     |
| Referente da contattare      | 🖉 Anagrafica          |       | <b>A</b>                                                                        |
| Titolari effettivi           | 2 Contatti            |       |                                                                                 |
| Progetti integrati           | Email                 | PEC   |                                                                                 |
| Dati del progetto            |                       |       |                                                                                 |
| Localizzazione del distretto | Recapiti telefonici   |       |                                                                                 |
| Programma di spese           |                       |       |                                                                                 |
| Spese capitale circolante    |                       | SALVA |                                                                                 |
| Dati contabili               |                       |       |                                                                                 |
| Allegati                     |                       |       |                                                                                 |

Figura 17 – Rappresentante legale – Aggiorna dati da Infocamere

Al termine della compilazione dei dati di cui sopra, viene abilitato il tasto "Salva" presente nella form.

### 3.3 Delegato

La seguente sezione sarà visibile solo se in fase di accesso sia stata selezionata la voce "Delegato" all'interno del campo "La domanda verrà presentata in qualità di".

In questo caso, all'interno della sezione "*Dati del Delegato*", si dovranno compilare i campi relativi all'anagrafica del delegato.

Il nome, il cognome e il CF del delegato, saranno già pre-popolati con i dati estratti in fase di autentificazione (Figura 18)

| Soggetto proponente          | Delegato                           |
|------------------------------|------------------------------------|
| Rappresentante legale        | 1 Anagrafica                       |
| Dati del delegato            | Nome Cognome<br>Giorgio Panariello |
| Referente da contattare      | Codice fiscale PNRGRG90M08L219K    |
| Titolari effettivi           |                                    |
| Progetti integrati           | Email PEC                          |
| Dati del progetto            | Recapiti telefonici                |
| Localizzazione del distretto |                                    |
| Programma di spese           | SALVA                              |
| Spese capitale circolante    |                                    |

Figura 18 – Anagrafica Delegato

Al termine della compilazione dei dati di cui sopra, viene abilitato il tasto "Salva" presente nella form.

## 3.4 Referente da contattare

Nella quarta sezione dovranno essere compilati i campi obbligatori relativi all'anagrafica del referente da contattare (Figura 19)

| Soggetto proponente                           | Referente da contattare |                     |   |
|-----------------------------------------------|-------------------------|---------------------|---|
| Rappresentante legale                         | 1 Anagrafica            |                     | A |
| Dati del delegato                             | Nome                    | <br>Cognome         |   |
| Referente da contattare<br>Titolari effettivi | Codice fiscale          |                     |   |
| Progetti integrati                            | Ruolo                   | <br>Email           |   |
| Dati del progetto                             | PEC                     | Recapiti telefonici |   |
| Localizzazione del distretto                  |                         |                     |   |
| Programma di spese                            |                         | A                   |   |
| Spese capitale circolante                     |                         |                     |   |
| Dati contabili                                |                         |                     |   |
| Allegati                                      |                         |                     |   |

#### Figura 19 – Anagrafica Referente da contattare

Al termine della compilazione dei dati di cui sopra, viene abilitato il tasto "Salva" presente nella form.

### 3.5 Progetti integrati

Nella form "*Progetti Integrati*", è prevista obbligatoriamente la selezione della presenza o meno di uno o più progetti integrati dall'apposito campo. (Figura 20).

Se esistono uno o più progetti integrati, sarà obbligatorio inserire per ogni progetto i campi visualizzati in figura (Figura 21).

Successivamente all'inserimento e al salvataggio tramite apposito pulsante, si potranno visualizzare i dati inseriti in apposita tabella riepilogativa. (Figura 22).

| Soggetto proponente          | Progetti integrati        |                         |                             |          |         |  |
|------------------------------|---------------------------|-------------------------|-----------------------------|----------|---------|--|
| Rappresentante legale        | 1 Progetti integrati      |                         |                             |          |         |  |
| Dati del delegato            | Progetto integrato<br>Sì  |                         | •                           |          |         |  |
| Referente da contattare      | Codice Fiscale            | Partita IVA             | Ragione Sociale             | Modifica | Elimina |  |
| Titolari effettivi           | Nessun progetto integrato | è stato ancora aggiunto | 0                           |          |         |  |
| Progetti integrati           |                           |                         | AGGIUNGI PROGETTO INTEGRATO |          |         |  |
| Dati del progetto            |                           |                         |                             |          |         |  |
| Localizzazione del distretto |                           |                         |                             |          |         |  |
| Programma di spese           |                           |                         |                             |          |         |  |
| Spese capitale circolante    |                           |                         | SALVA                       |          |         |  |
| Dati contabili               |                           |                         |                             |          |         |  |

Figura 20 – Progetti integrati – Aggiungi progetto integrato

# Aggiungi progetto integrato

| 1 | Dettaglio       |         |             | <b>A</b> |
|---|-----------------|---------|-------------|----------|
|   | Codice fiscale  |         | Partita IVA |          |
|   | Ragione sociale |         |             |          |
|   |                 |         |             |          |
|   |                 | ANNULLA | SALVA       |          |

Figura 21 – Progetti integrati – Inserimento campi obbligatori progetto integrato

| Soggetto proponente          | Progetti integrati       |             |                    |          |         |
|------------------------------|--------------------------|-------------|--------------------|----------|---------|
| Rappresentante legale        | 1 Progetti integrati     |             |                    |          |         |
| Dati del delegato            | Progetto integrato<br>Si |             | •                  |          |         |
| Referente da contattare      | Codice Fiscale           | Partita IVA | Ragione Sociale    | Modifica | Elimina |
| Titolari effettivi           | FRNNTN57A21F839F         | 03030310647 | prova              | 1        | Î       |
| Progetti integrati           |                          |             |                    |          |         |
| Dati del progetto            |                          | AGGIONGI    | PROGETTO INTEGRATO |          |         |
| Localizzazione del distretto |                          |             |                    |          |         |
| Programma di spese           |                          |             |                    |          |         |
| Spese capitale circolante    |                          |             |                    |          |         |
| Dati contabili               |                          |             | SALVA              |          |         |

Figura 22 – Progetti integrati – Tabella riepilogativa

## 3.6 Dati del progetto

Nella form "Dati del progetto" si dovrà compilare i dati obbligatori relativi al progetto da proporre. (Figura 23)

Questa form sarà visibile solo dopo aver compilato la sezione precedente "Progetti Integrati".

| Soggetto proponente          | Dati del progetto                                         |          |                                                             |     |
|------------------------------|-----------------------------------------------------------|----------|-------------------------------------------------------------|-----|
| Rappresentante legale        | 1 Progetto                                                |          |                                                             | A   |
| Dati del delegato            | Progetti integrati<br>SI                                  |          | Numero progetti integrati<br>1                              |     |
| Referente da contattare      | Data avvio progetto                                       | <b>i</b> | Data fine progetto                                          | (F) |
| Titolari effettivi           |                                                           |          | P0                                                          |     |
| Progetti integrati           | Titolo progetto                                           |          | Finalită progetto di innovazione e sostenibilită            | •   |
| Dati del progetto            | Il progetto include anche attività di ricerca industriale | •        | Il progetto include anche attività di sviluppo sperimentale | *   |
| Localizzazione del distretto |                                                           |          |                                                             |     |
| Programma di spese           |                                                           |          |                                                             |     |
| Spese capitale circolante    |                                                           |          |                                                             |     |
| Dati contabili               |                                                           |          |                                                             |     |
| Allegati                     |                                                           |          |                                                             |     |

Figura 23 – Dati del progetto

Al termine della compilazione dei dati di cui sopra, viene abilitato il tasto "Salva" presente nella form.

## 3.7 Localizzazione del distretto

Nella form "Localizzazione del distretto" si dovranno compilare i seguenti dati obbligatori relativi alla localizzazione del distretto. (Figura 24)

| Soggetto proponente          | Localizzazione del distretto   |             |          |
|------------------------------|--------------------------------|-------------|----------|
| Rappresentante legale        | 1 Localizzazione del distretto |             | <b>A</b> |
| Dati del delegato            | Regione                        | ▼ Distretto | <b>*</b> |
| Referente da contattare      | Comune                         | *           |          |
| Titolari effettivi           |                                |             |          |
| Progetti integrati           |                                |             |          |
| Dati del progetto            |                                | DALVA       |          |
| Localizzazione del distretto |                                |             |          |
| Programma di spese           |                                |             |          |
| Spese capitale circolante    |                                |             |          |
| Dati contabili               |                                |             |          |
| Allegati                     |                                |             |          |

Figura 24 – Localizzazione del distretto

Al termine della compilazione dei dati di cui sopra, viene abilitato il tasto "Salva" presente nella form.

#### 3.8 Programma di spese

Nella form "*Programma di spese*" verrà richiesto di compilare, tramite apposita una tabella, le spese di beni e servizi sostenute. (Figura 25)

| Soggetto proponente                             | Programma di spese                                                                                                    |              |
|-------------------------------------------------|----------------------------------------------------------------------------------------------------|--------------|
| Rappresentante legale                           | 1 Tabella voci di spena                                                                                                    |              |
| Referente da contattare                         | Tipologia di spesa Descrizione del Bene/Servizio Costi (i) IVA (i)                                                                | Totale       |
| Progetti integrati<br>Dati del progetto         | Acquiato di macchinal, impianti e amezzanue nuori di fabbrica, comprese le relative spese di installazione 💷 1.000.00 C 1000.00 C | 1.100,00 €   |
| ocalizzazione del distretto                     | Programmi informatici e locaze software                                                                                           | 2.040,00 €   |
| Programma di spese<br>Spese capitale circolante | Tormazione del personale BFJED 1000,00 € 70.00 €                                                                                  | 3.070.00 €   |
| ati contabili                                   | Acquisto di beni immobili e nalizzazione di opere murane e assimitabili BEPELNEI e 1000.00 € (800)                                | 4,080,00 €   |
|                                                 | Spece del personale dipandente e collaboratori ILCEDIRO 5.000,00 C (6.00) C                                                       | 5.090,00 €   |
|                                                 | Seument e attrezzaure d' nuvra fabblicacione                                                                                      | 8.000,00 €   |
|                                                 | Controlati di ricerca estra musos                                                                                                 | 8.000,00 €   |
|                                                 | Servizi di consulenza e attri servizi, incluse le licenze, brevetti e know-how RCJATR: 112.000,00 C 0,00 C                        | 132.000.00 € |
|                                                 | Totale investments 160.000.00 € 3.380.00 €                                                                                        | 163.380,00 € |

Figura 25 – Programma di spese

N.B.: Per poter compilare la sezione "Programma di spesa" è necessario che si abbia compilato la sezione "Dati del progetto".

Al termine della compilazione, sarà possibile visualizzare il *TOTALE INVESTIMENTO* con la somma di ogni colonna e cliccare sul tasto "Salva".

### 3.9 Spese di capitale circolante

Nella form "*Spese* c*apitale circolante*" si visualizzerà, in prima istanza, la seguente frase: "*Si intende richiedere coperture ad esigenza di capitale circolante?*"

Se si seleziona la voce "si", sarà necessario compilare le voci di spese riportate in figura, comprensive di costi e descrizione dei beni/servizi. (Figura 26)

| Soggetto proponente                            | Spese capitale circolante                                                 |                               |           |          |         |          |
|------------------------------------------------|---------------------------------------------------------------------------|-------------------------------|-----------|----------|---------|----------|
| Rappresentante legale                          | <ol> <li>Spesa capitale circolante</li> </ol>                             |                               |           |          |         |          |
| Referente da contattare                        | Si intende richiedere coperture ad esigenza di capitale circolante?<br>Si |                               | •         |          |         |          |
| Progetti integrati                             | Tipologia di spesa                                                        | Descrizione del Bene/Servizio | Costi (€) | IVA (€)  |         | Totale   |
| Dati del progetto Localizzazione del distretto | Materie prime, materiali di consumo e merci                               | FDGDF                         | 100,00    | € 10,00  | €       | 110,00€  |
| Programma di spese                             | Servizi                                                                   | DIEFIEUF                      | 200,00    | € 45,00  | £       | 245,00 € |
| Dati contabili                                 | Godimento di beni di terzi                                                | CKMEMD                        | 50,00     | € 0,00   | €       | 50,00 €  |
| Allegati                                       | Personale                                                                 |                               | 0,00      | € 0,00   | €       | 0,00 €   |
|                                                | Totale spesa capitale circolante                                          |                               |           | 350,00 € | 55,00 € | 405,00 € |
|                                                |                                                                           |                               |           |          |         |          |

Figura 26 – Spese di capitale circolante

Al termine della compilazione, sarà possibile visualizzare il *TOTALE SPESA CAPITALE CIRCOLANTE* con la somma di ogni colonna e cliccare sul tasto "Salva".

**N.B.:** Per poter compilare la sezione "Spese Capitale Circolante" si deve aver compilato la sezione "Programma di spesa".

# 3.10 Dati Contabili

Nella form "*Dati contabili*" sarà obbligatorio compilare la tabella con l'elenco delle voci dati contabili (Figura 27)

| Soggetto proponente          | Dati contabili                             |          |
|------------------------------|--------------------------------------------|----------|
| Rappresentante legale        | 1 Dati contabili                           | <b>A</b> |
| Dati del delegato            | Dati contabili                             |          |
| Referente da contattare      | Patrimonio netto                           | 0,00 €   |
| Titolari effettivi           |                                            |          |
| Progetti integrati           | Totale attivo                              | 0,00 €   |
| Dati del progetto            |                                            |          |
| Localizzazione del distretto | Debiti a medio lungo termine               | 0,00 €   |
| Programma di spese           | Immobilizzazioni                           | 0,00 €   |
| Spese capitale circolante    |                                            |          |
| Dati contabili               | Inviare i dati per visualizzare i punteggi |          |
| Allegati                     |                                            |          |
|                              |                                            |          |

Figura 27 – Dati contabili

Al click su "Salva" il sistema calcolerà in automatico l'attribuzione di un punteggio sul patrimonio netto e totale attivo, un punteggio finanziario delle immobilizzazioni e un punteggio totale complessivo, sulla base dei dati inseriti in tabella. **(Figura 28)** 

| Dati del delegato           | Dati contabili                                 |        |
|-----------------------------|------------------------------------------------|--------|
| Referente da contattare     | Patrimonio netto                               | 200000 |
| Fitolari effettivi          |                                                |        |
| Progetti integrati          | Totale attivo                                  | 150000 |
| ati del progetto            |                                                |        |
| ocalizzazione del distretto | Debiti a medio lungo termine                   | 1000   |
| rogramma di spese           | Immobilizzazioni                               | 5000   |
| pese capitale circolante    |                                                |        |
| ati contabili               | Punteggi                                       |        |
| llegati                     | Punteggio sul patrimonio netto e totale attivo | 10,0   |
|                             | Punteggio finanziario delle immobilizzazioni   | 10,0   |
|                             | Totale Punteggio Complessivo                   | 20,0   |

Figura 28 – Dati contabili - Punteggio

### 3.11 Controlli finali

Nel caso in cui non vengano soddisfatti i requisiti richiesti per la compilazione della domanda, nella form "allegati" sarà possibile visualizzare apposito messaggio di avviso relativo alla sezione mancante come da esempio (Figura 29):

#### Allegati

```
    Soggetto Proponente

            Esiste già una domanda presentata o da inviare, associata alla partita IVA o Codice Fiscale del proponente o referente, dell'impresa oggetto della presente domanda.

    Dati contabili

            Attenzione: il punteggio attribuito alla Sostenibilità Economica – Finanziaria è minore di 10
            Dati incongruenti. Aggiornare la sezione Dati Contabili
```

Figura 29 – Allegati – Dati mancanti

# 4.0 Invio domanda

Dopo aver superato i controlli, sarà possibile generare la domanda in formato pdf e procedere con il caricamento degli allegati. (Figura 28)

Completata la compilazione e verificato il buon esito dei controlli finali l'utente dovrà eseguire le seguenti attività:

1. Generazione della domanda in pdf

- 2. Salvataggio in locale della domanda generata in pdf
- 3. Firma digitale della domanda generata in pdf
- 4. Caricamento della domanda generata e firmata nel sistema
- 5. Caricamento di tutti gli allegati obbligatori nel sistema
- 6. Chiusura della compilazione della domanda

Attenzione: l'utilizzo di caratteri speciali (es. %></\) all'interno della domanda potrebbe portare a problemi di conversione e generare nel Format PDF alcuni caratteri indesiderati.

DOWNLOAD DOMANDA

### Figura 28 – Allegati – Download domanda

N.B. Tutti i file dovranno essere firmati digitalmente. Il file deve essere compilato dal delegato (nel caso in cui ci sia) o dal RL, a meno della delega (nel caso in cui ci fosse) la quale deve essere firmata da entrambi.

All'interno della form, sarà possibile, tramite appositi tasti, generare di nuovo il pdf di richiesta e riaprire la compilazione. Eseguendo quest'ultima azione, previa conferma, tutti gli allegati caricati fino a quel momento saranno eliminati irreversibilmente.

Nella sezione si visualizzerà una tabella contente tutti gli allegati obbligatori per cui è necessario effettuare l'upload preliminarmente all'invio della richiesta. (Figura 29)

| La dimensione massima consentita dei documenti allegabili è di 20 MB.<br>Il tempo di caricamento potrebbe risultare alto a causa del numero elevato di richieste concorrenti. |                                           |                            |                                  |
|----------------------------------------------------------------------------------------------------|-------------------------------------------|----------------------------|----------------------------------|
| Selezionare la tipologia del documento                                                                                                    |                                           | -                          |                                  |
| Elenco tipologie allegati obbligatori da caricare                                                                                                    |                                           |                            |                                  |
| Denominazione                                                                                                    | Formato                                   | Obbligatorio               | Caricamento                      |
| Allegato n.1 - Modulo di domanda                                                                                                    | pdf o p7m                                 | Si                         | Singolo                          |
| Allegato n.2 - Relazione sul progetto                                                                                                    | pdf o p7m                                 | รา                         | Singolo                          |
| Allegato n.3 - DSAN Antimafia                                                                                                    | pdf o p7m                                 | Si                         | Singolo                          |
| Allegato n.4 - DSAN carichi pendenti                                                                                                    | pdf o p7m                                 | Sī                         | Singolo                          |
| Allegato n.6 - DSAN antiriciclaggio                                                                                                    | pdf o p7m                                 | Sĩ                         | Singolo                          |
| Allegato n.7 - DSAN dati contabili                                                                                                    | pdf o p7m                                 | Si                         | Singolo                          |
| DOWNLOAD DOMANDA                                                                                                    | MODIFICA DATI DOMANDA                     |                            |                                  |
| Avvertenze per la verifica delle firme digitali:<br>per verificare la validità della propria firma digitale, si consiglia                                                     | a di utilizzare gli strumenti indicati da | Ila Agenzia per l'Italia D | igitale (AgID) al seguente link. |

#### Allegati

Figura 29 – Allegati – Caricamento allegati

Una volta completato il caricamento di tutti gli allegati è possibile procedere con la richiesta del codice predisposizione, previo messaggio di conferma dell'operazione.

Lo stato della domanda passerà da "*In compilazione*" a "*In Compilata da inviare*" e tutta la domanda sarà in sola visualizzazione, compresi gli allegati.

Anche a seguito del completamento della domanda (non di invio), sarà comunque possibile modificare i dati inseriti, tramite il pulsante "MODIFICA DATI DOMANDA", il quale farà

tornare lo stato della domanda da "*In Compilata da inviare*" a "*In compilazione*" (invalidando la Domanda Generata e cancellando gli allegati caricati).